# Get Started with TSplus Remote Support

# Download and launch TSplus Remote Support

The latest release of TSplus Remote Support is always available for download here: <u>https://dl-files.com/remotesupportv3/RemoteSupport.exe</u>.

To get started, download RemoteSupport.exe and run it on your Windows PC.

The main TSplus Remote Support interface will open, enabling you to:

- 1. Take remote control of a Windows PC
- 2. Share your screen with others

| 🚱 TSplus Remote Support                                                                                 |             |           |                        | – 🗆 X            |  |  |
|----------------------------------------------------------------------------------------------------|-------------|-----------|------------------------|------------------|--|--|
|                                                                                                    |             |           |                        |                  |  |  |
|                                                                                                    | Sessions    | Computers | Advanced               | License          |  |  |
| Share your Screen                                                                                       |             | 1         | Remote Computer Access |                  |  |  |
| My ID:                                                                                                  | 530-6027    | 30        | Remote ID:             | ~                |  |  |
| My Password:                                                                                            | 1345        | ¢         | Mode:                  | ₹ Remote Control |  |  |
|                                                                                                    | Copy Access | Details   |                        | Connect          |  |  |
|                                                                                                    |             | I         |                        |                  |  |  |
| Secure connection ready Your trial period has expired. You are still able to share your screen. Buy Now |             |           |                        |                  |  |  |

Internet access is required. The green dot at the bottom left will indicate if your connection is ready.

TSplus Remote Support does not require any setup and no reboot will be required.

Please refer to the Prerequisites for more information about technical requirements.

# Initiate a Remote Support Session

#### Via the interface

The **Remote Computer Access** section located on the right side is where a Support Agent initiates a new Remote Support Session.

### **Remote Computer Access**

| Remote ID: |                         | ~ |
|------------|-------------------------|---|
| Mode:      | <b>₽</b> Remote Control | ≻ |
|            | Connect                 |   |

To connect to a remote session, the agent will need the end-user's access details (ID and password). Please refer to the documentation section Share your screen for more information on sharing Access Details.

Enter the provided ID in the Remote ID input box. Then, click on the Connect button.

#### Via command line

If needed, you can also initiate a connection to a remote session via a command line directly, by specifying the end-user ID and password in the following command line:

RemoteSupport.exe /id <end-user-id> /password <end-user-password>

## Access modes

Two access modes are available:

- "Remote Control" allows you to take control of the end-user's PC. This mode gives Support Agents control of the end-user's mouse, keyboard and other accesories and streams the session to the Agent's display.
- "Command Line" allows you to display a command prompt in the context of the remote session.\*

#### \* "Command Line" mode is only available if the remote computer have enabled unattended access.

Enter the password provided by the end-user and click **Connect** to initiate a Remote Control session.

| Password: |   |
|-----------|---|
| ••••      | 0 |
| Connect   | t |

Once the connection is established, the remote computer's active session will appear on the support agent's screen.

The menu on the right gives agents access to critical information about the end-user PC, as well as a chatbox to communicate with the end-user, file sharing, and other helpful support functions.

For more information on how to interact with a remote session, please read Interact with the Remote Session.

| 🚱 TSplus Remote Support |                                                                                                    | - D X                               |
|-------------------------|----------------------------------------------------------------------------------------------------|-------------------------------------|
| Rocycle Blar            |                                                                                                    |                                     |
| Microsoft<br>Edge       | P Typics Terrents Support     -     If Typics Terrents Support     -     If Typics Terrents Support     -     If Typics Terrents Support       FLLUS     REMOTESUPPORT     Logn / 18     REMOTESUPPORT     Logn / 18     If Typics Terrents Support                                                                                                    |                                     |
|                         | Sessions         Computers         Advanced         License         (1151 Ad 176 program is running in a remote<br>175 allow the program is running in a remote<br>175 allow the spont Agent to conset ad control<br>the sersion, error when your some the spont Agent to conset ad control<br>the sersion, error when you minimize t, plases<br>follow these stription, error when you minimize t, plases<br>follow these stription, error when you minimize t, plases                                                                                                    | Collapse Menu 📏                     |
| RemainSter.             | My ID: Setablishing connection<br>My Password: ↓ Mode:    Remote ID: ↓ Setablishing connection<br>(1151 AM) Establishing connection<br>(1151 AM) Establishing connection<br>(1151 | Settings 🇱                          |
|                         | Connect Type your message here                                                                                                    | Send command 🖳                      |
|                         | Secure connection ready No active subscript     Secion is currently being shared Language •                                                                                                    | Disable clipboard synchronization 📰 |
|                         |                                                                                                    | Show remote computer information j  |
|                         |                                                                                                    | Show Participants                   |
| F P Type here to search | O 바 💽 💿 📓 📾 💼 🔂 🚱 🐻 📾 🖓                                                                                                    | Upload file                         |
|                         |                                                                                                    | Show Chat 📃                         |

TSplus Remote Support is available as a free, fully featured 15-day trial. The trial begins when the first remote session is initiated. Please do not hesitate to <u>contact us</u> for any techincal assistance during your discovery of TSplus Remote Support.

# Share your screen

The **Share your Screen** section located on the left contains the ID and Password that support agents need to intiate a Remote Support session. The **Copy Access Details** button makes it easy for end-users to share their connection information with a support agent.

### Share your Screen

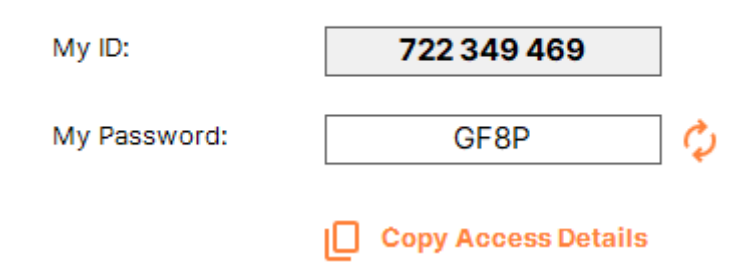

Please refer to the documentation section Share your screen for more information about sharing your screen.